آموزش نحوه ثبت نام فروشنگان

- به سایت Jantech.ir وارد شوید.
- ۲- از منو گزینه «شبکه فروش» را انتخاب نمایید.
- ۳- برای ثبت نام فروشنده گزینه «فروشنده» را کلیک کنید.

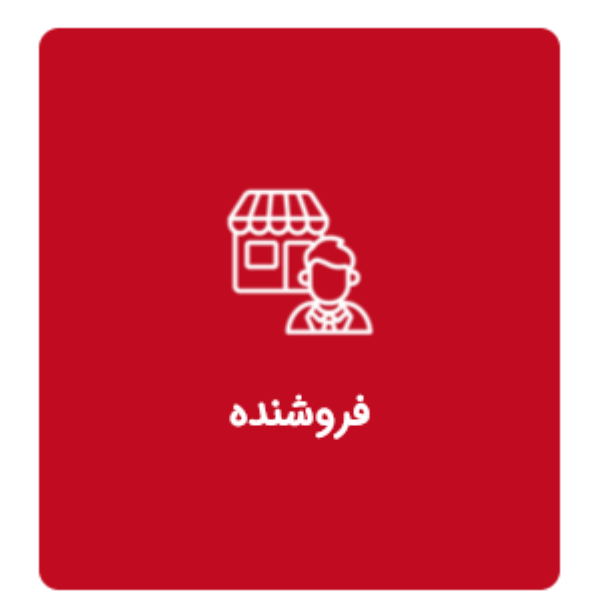

۴- شماره همراه خود را وارد کرده و گزینه ورود/ثبت نام را بزنید

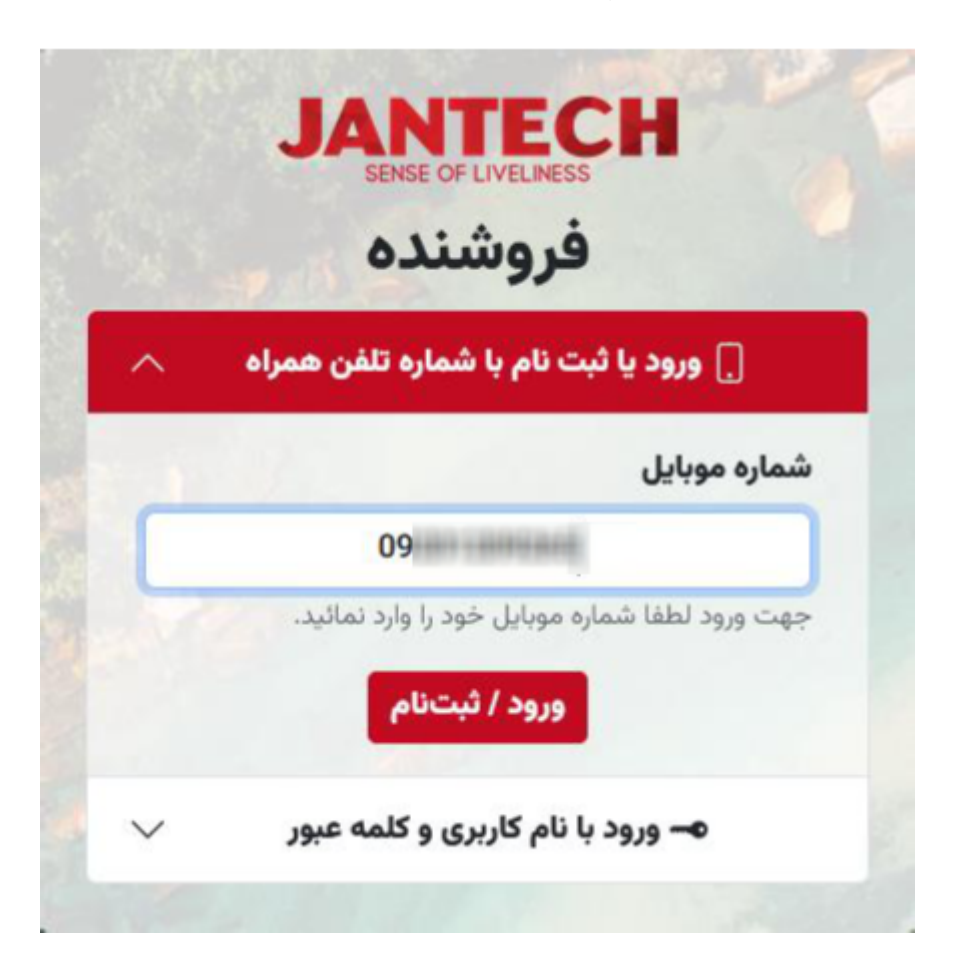

در این مرحله شماره همراه صاحب فروشگاهی که در آن کار میکنید را وارد کنید و سپس دکمه بررسی را بفشارید.
\* توجه داشته باشید که اگر شخصا مالک فروشگاه هستید و خودتان اقدام به فروش کالا به مصرف کننده می کنید مجدد شماره همراه خود را

## وارد کنید. \* نیاز است تا هر فروشنده زیرمجموعه یک فروشگاه ثبت گردد.

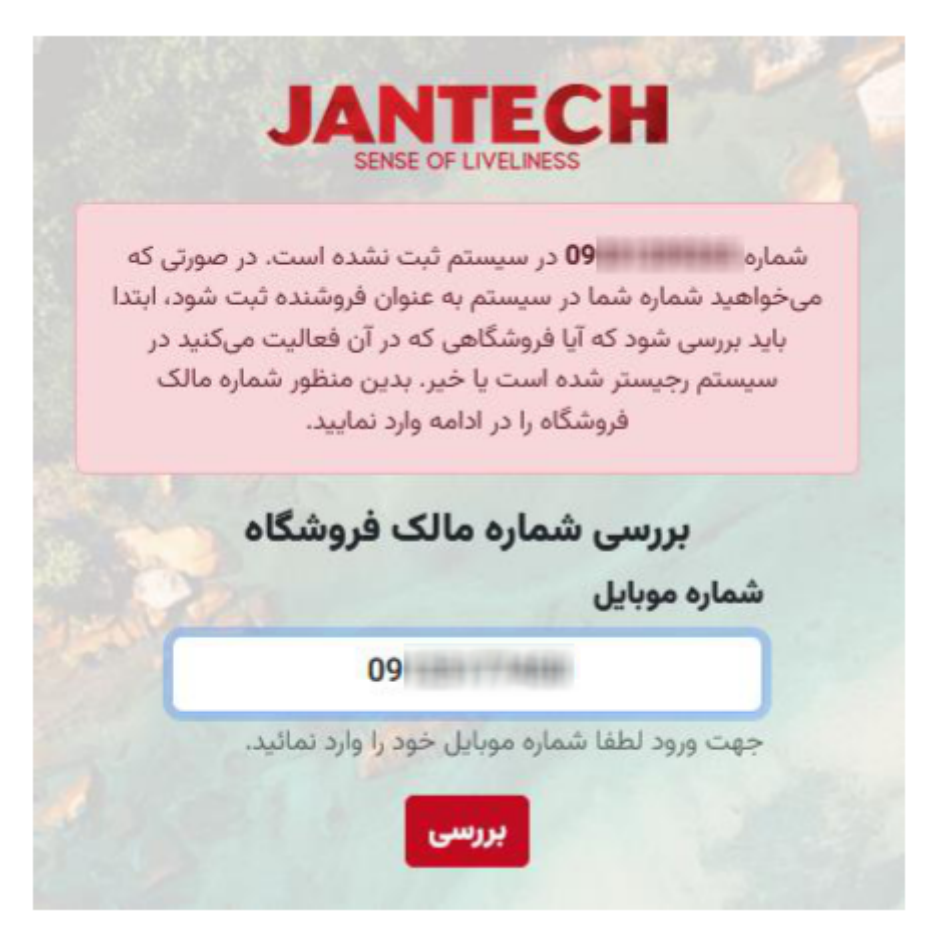

- -۶ در صورتیکه فروشگاه قبلا ثبت نام نشده باشد بایستی ابتدا نسبت به ثبت نام فروشگاه اقدام نمایید.
- \* در صورتیکه فروشگاه ثبت شده، اطلاعات فروشگاه نمایش داده شده و میتوانید ثبت نام خود را ادامه دهید (از مرحله ۱۲مطالعه فرمایید)

|                       |                         | SENSE OF LIVELINESS      | 0              |                          |            |
|-----------------------|-------------------------|--------------------------|----------------|--------------------------|------------|
|                       | کاه                     | نبت نام فروشه            | ,              |                          |            |
|                       |                         |                          | * نام فروشگاه  |                          |            |
|                       | وادگی مالک فروشگاہ      | * نامخان                 |                | فروشگاه                  | نام مالک   |
| 09                    | * تلفن همراه مالک       | کد ملی به انگلیسی وارد ش | * کد ملی مالک  | مرد زن                   | جنيست:     |
| نيد                   | ابتدا استان را انتخاب ک | ~ * شهر                  |                | انتخاب استان             | استان      |
| کی<br>کد پستی ۱۰ رقمی | کد پستر                 |                          | سی وارد نمائید | آدرس کامل را با حروف فار | آدرس       |
| یاری میباشد           | وارد کردن شماره فکس اخت | فکس                      | 02123          | <b>شگاہ</b> مثال: 456789 | تلفن فرو   |
|                       |                         |                          | الزامي است.    | ی دارای علامت ستاره (*)  | ميل فيلدها |

- <sup>۷</sup>- نام فروشگاه و اطلاعات صاحب فروشگاه را وارد کرده و دکمه «رجیستر فروشگاه» را فشار دهید. \* شماره همراه بایستی به نام شخصی باشد که کد ملی او را وارد نموده اید (تطابق کد ملی و شماره همراه الزامی است) \* ثبت اطلاعات در فیلدهای ستاره دار الزامی است.
- ۸- در این مرحله جهت تایید، بایستی پیامکی حاوی کد فعالسازی برای صاحب فروشگاه ارسال گردد. برای این منظور دکمه «درخواست کد فعالسازی» را فشرده و کد ارسال شده برای صاحب فروشگاه را در مرحله بعد وارد کنید.

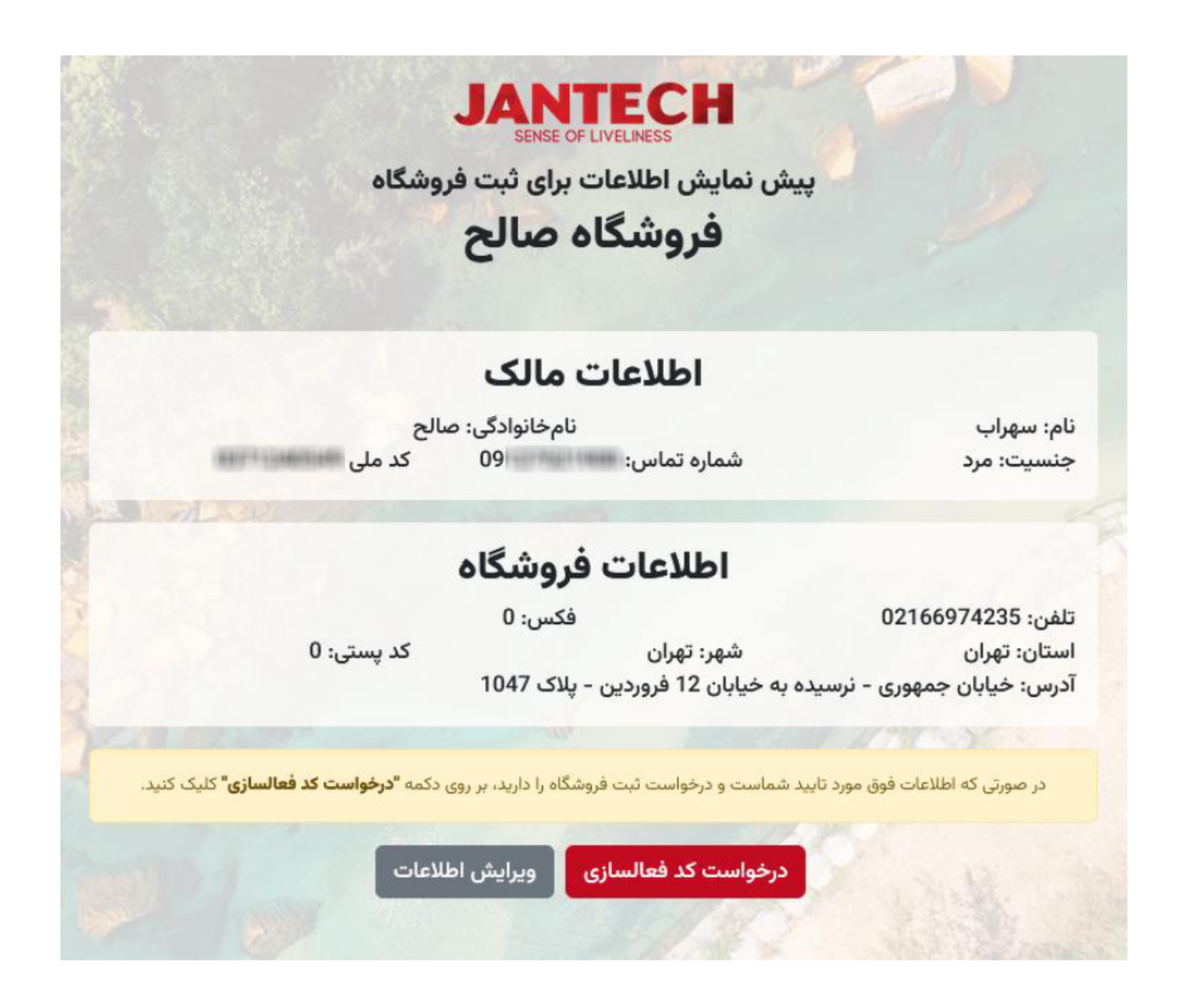

۹- پس از وارد کردن کد فعالسازی دکمه «ثبت فروشگاه» را بفشارید.

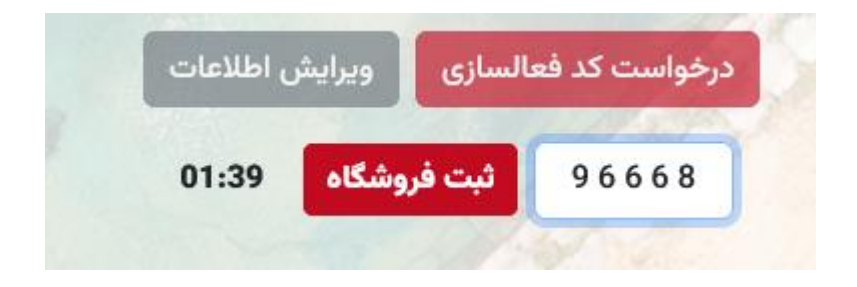

۱۰- پس از ثبت موفق فروشگاه پیامی شبیه تصویر زیر مشاهده خواهید کرد.

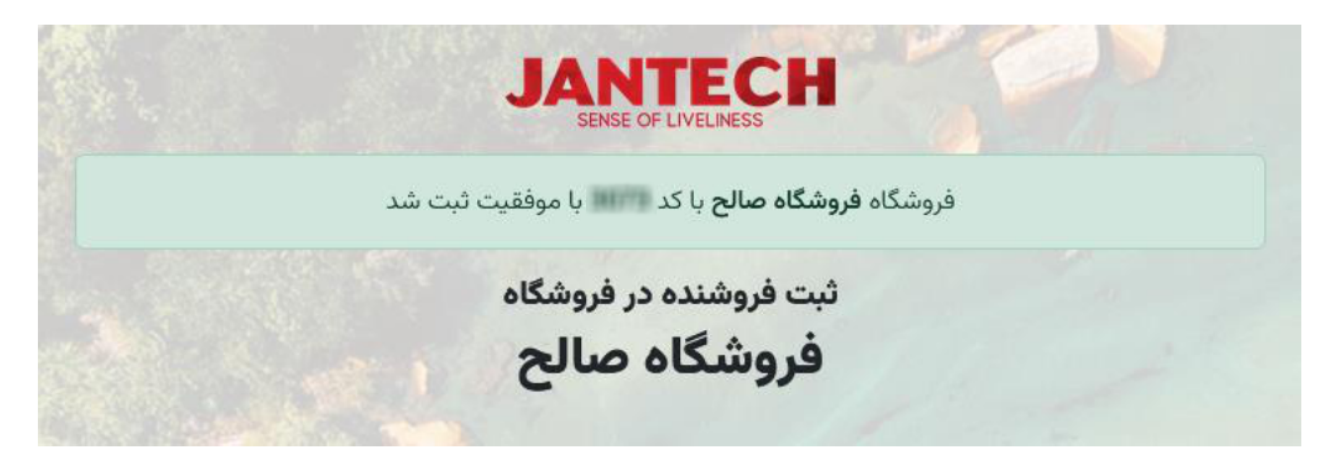

۱۱- در این مرحله با فشردن دکمه «افزودن فروشنده» میتوانید نسبت به ثبت نام خود اقدام نمایید.

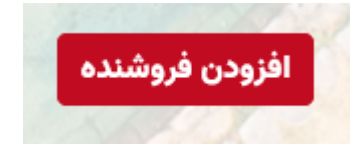

۱۲- در این مرحله برای ثبت نام فروشنده اطلاعات خواسته شده را وارد کرده و دکمه «رجیستر فروشنده» را بفشارید.

|               |                 | ام فروشنده       | ثبت ن      |                       |                          |
|---------------|-----------------|------------------|------------|-----------------------|--------------------------|
| صالح          |                 | * نام خانوادگی   |            | سهراب                 | ام                       |
| 13 / /        | * تاريخ تولد    | 00.703(3/7729)   | * کد ملی   | مرد زن                | * جنيست: •               |
| 09127527800   | ک فروشگاه       | * تلفن همراه مال | 09 21 - 21 | 128/5                 | لفن همراه فروشنده        |
| R41 0120 mm m | 00 1482 8011 10 | شماره شبا        | 6104-3379- | 1018-2206             | شماره کارت بانکی         |
|               |                 |                  |            | ستاره (*) الزامي است. | يا ، فيلدهاي داراي علامت |

۱۳ - در مرحله بعدی در صورتیکه اطلاعات شما صحیح است درخواست کد فعالسازی را بزنید تا برای شما کد تایید ارسال شود.

| JA                                                                           | SE OF LIVELINESS                                                        |                                                                                                    |
|------------------------------------------------------------------------------|-------------------------------------------------------------------------|----------------------------------------------------------------------------------------------------|
| ه برای ثبت نام فروشنده                                                       | <mark>ں اطلاعات ثبت شدہ</mark>                                          | پیش نمایش                                                                                                    |
| BETTERT SERVER                                                               | کد ملی:                                                                 |                                                                                                    |
| مرد                                                                          | جنسيت:                                                                  |                                                                                                    |
| 09                                                                           | موبایل فروشنده:                                                         |                                                                                                    |
| 09                                                                           | موبایل مالک فروشگاه:                                                    |                                                                                                    |
| 13 / /                                                                       | تاريخ تولد:                                                             |                                                                                                    |
| Man Parts and Street                                                         | شماره کارت:                                                             |                                                                                                    |
| IR28 0600                                                                    | شماره شبا:                                                              | and the second second se |
|                                                                              |                                                                         | سهراب صالح                                                                                                    |
| بق <b>درخواست کد فعالسازی</b> ثبتنام خود را تکمیل فرمائید.<br>ویرایش اطلاعات | ه، مورد تایید شما میباشد، از طری <mark>د.</mark><br>درخواست کد فعالسازی | در صورتیکه اطلاعات نمایش داده شد                                                                                                    |

۱۴- کد ارسال شده به شماره همراه خود را وارد کرده و دکمه ثبت فروشنده را بزنید.

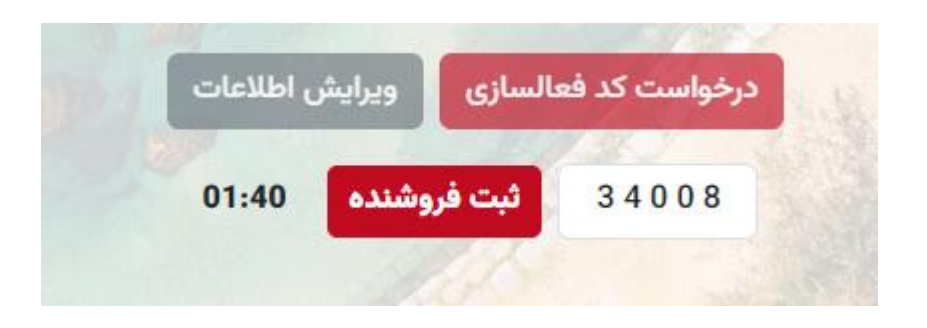

۱۵- رویت پیام زیر به این معنی است که ثبت نام شما با موفقیت انجام شده. همچنین کد فروشندگی شما به شماره همراه اعلام شده نیز پیام خواهد شد.

| السابا موفقیت انجام شد.                           | ثبت نام شما با کد فروشندگی |  |
|---------------------------------------------------|----------------------------|--|
| روشنده                                            | اطلاعات فر                 |  |
| Bitterrena                                        | کد ملی:                    |  |
| 09:111.111                                        | شماره موبایل:              |  |
| ADD A                                             | کد فروشنده:                |  |
| 13 / /                                            | تاريخ تولد:                |  |
| Interactive second statement                      | شماره کارت:                |  |
| IR28( and and the state of the state of the state | شماره شبا:                 |  |

<sup>۱۴</sup>- بخاطر داشته باشید از این پس با مراجعه به سایت جانتک و فعالسازی گارانتی محصولاتی که صرفا به مصرف کننده فروخته می شود و در صورتیکه در هنگام فعالسازی کد فروشنده خود را وارد کنید جایزه اختصاص داده شده در پروفایل شما شارژ می شود که در هر زمان میتوانید درخواست واریز وجه به حساب خود را در پروفایل کاربری ثبت کنید.